# **Milestone Systems**

Краткое руководство по активации лицензий на продукты XProtect<sup>®</sup> Advanced VMS

XProtect<sup>®</sup> Corporate 2017 R1 и XProtect<sup>®</sup> Expert 2017 R1

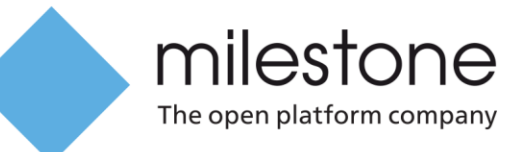

### Действия до начала активации

В этом руководстве описан порядок регистрации лицензий на программное обеспечение для Milestone Customer Dashboard, а также порядок активации лицензий на аппаратные устройства XProtect Advanced VMS.

## Регистрация кодов лицензий на программное обеспечение в Milestone Customer Dashboard

Milestone Customer Dashboard – это бесплатный, удобный в использовании инструмент управления информацией о лицензиях на ПО Milestone и соответствующих установках, предназначенный для партнеров и реселлеров Milestone.

При покупке продукта XProtect Advanced VMS вы получите письмо по электронной почте с кодом лицензии на программное обеспечение (SLC) и файл лицензии на программное обеспечение (.lic).

Чтобы облегчить отслеживание лицензий, которые вы продаете своим заказчикам, а также прочей информации об установках, вы можете регистрировать SLC на Milestone Customer Dashboard. Доступ к Milestone Customer Dashboard можно получить из My Milestone, либо перейти на сайт online.milestonesys.com.

**Примечание.** Для работы с Milestone Customer Dashboard необходимо иметь учетную запись My Milestone. Если у вас нет учетной записи My Milestone, ее можно создать на веб-сайте Milestone.

Чтобы зарегистрировать SLC в Milestone Customer Dashboard, выполните следующие действия.

- 1. Войдите в систему Milestone Customer Dashboard.
- Перейдите на страницу Software & Customers (Программное обеспечение и заказчики) и щелкните Register new license (SLC) (Регистрация новой лицензии (SLC)).

| milestone                              | Customers License    | Register new lo    | cense (SLC) Upload license | e request Add new customer | @milestone.dk *                                |
|----------------------------------------|----------------------|--------------------|----------------------------|----------------------------|------------------------------------------------|
| Software Registration                  | Search               | •                  |                            |                            | ACME Retail                                    |
| Customers & Licenses                   | Customer •           | Number of licenses | Number of servers          | Activated hardware devices | Details                                        |
| License groups                         | ACME Retail          | 3                  | 1                          | 8                          |                                                |
| Test Brannes                           | Glostrup Airport     | 1                  | 0                          | 0                          | License(s) (SLC):                              |
|                                        | Keegan Self Storage  | 1                  | 0                          | 0                          | M01-C01-100-01-6C4EC1                          |
| <ul> <li>Customer Dashboard</li> </ul> | MegaBig Supermarkets | 0                  | 0                          | 0                          | M01-203-100-01-6C4182<br>M01-203-100-01-6C488A |

3. Введите SLC и заполните остальные поля.

# Установка с зарегистрированной лицензией на программное обеспечение

Если установка выполняется в первый раз и вы уже приобрели и зарегистрировали лицензию на программное обеспечение, можно импортировать файл лицензии.

|         | Milestone X                   | Protect Advanced VMS Produ            | ucts 2016                        |
|---------|-------------------------------|---------------------------------------|----------------------------------|
| Spec    | ify a license fi              | e                                     |                                  |
| Specify | a valid license file and clic | x Continue. If you do not have a lice | ense file, contact your reseller |
|         |                               |                                       |                                  |
|         |                               |                                       |                                  |
| Type th | e location of the license i   |                                       |                                  |
|         |                               |                                       | Browse                           |
|         |                               | Continue                              |                                  |
|         |                               | Continue                              |                                  |
|         |                               |                                       |                                  |
|         |                               |                                       |                                  |
|         |                               |                                       |                                  |

Чтобы импортировать лицензию на программное обеспечение при установке, выполните следующие действия.

1. Найдите в электронной почте письмо с приложенным файлом лицензии на программное обеспечение и скопируйте этот файл на свой компьютер.

**Совет:** если у вас нет файла лицензии на программное обеспечение, его можно загрузить в Milestone Customer Dashboard.

- 2. Запустите программу установки для продукта XProtect Advanced VMS.
- 3. Нажмите **Browse** (Обзор), найдите файл лицензии на программное обеспечение и нажмите **Continue** (Продолжить).

**Примечание.** После добавления устройств необходимо активировать для них лицензии на аппаратные устройства. В зависимости от наличия подключения вашей системы к Интернету используйте процесс интерактивной или автономной активации, описанный ниже в данном руководстве.

#### Льготный период и изменения без активации

Если система полностью лицензирована, можно добавлять в нее устройства и использовать их в течение 30 без активации лицензий на эти аппаратные устройства. Чтобы продолжить использование по истечении 30, необходимо активировать лицензии на аппаратные устройства.

Вы можете изменить определенный процент камер (обычно до 15%) в течение года с момента первоначальной активации лицензий на них, при этом повторной активации лицензии на аппаратные устройства не потребуется. Это называется "изменения без активации" и очень удобно при необходимости быстро заменить камеры.

Количество доступных изменений обновляется ежегодно и рассчитывается с учетом различных параметров, таких как количество уже активированных лицензий на аппаратные устройства. Чтобы просмотреть текущий список переменных значений, см.

https://www.milestonesys.com/device-change-calculation. Для получения дополнительных сведений об изменениях без активации откройте раздел Справка в Management Client и найдите тему под названием "Изменение устройств без активации".

| they, Taxin, Help                                                                                                    |                                        |                                 |                                                                                                    |                                                                                                    |                     |                    |    |  |
|----------------------------------------------------------------------------------------------------|----------------------------------------|---------------------------------|----------------------------------------------------------------------------------------------------|----------------------------------------------------------------------------------------------------|---------------------|--------------------|----|--|
|                                                                                                    |                                        |                                 |                                                                                                    |                                                                                                    |                     |                    |    |  |
|                                                                                                    |                                        |                                 |                                                                                                    |                                                                                                    |                     |                    |    |  |
| de de W.                                                                                                    |                                        |                                 |                                                                                                    |                                                                                                    |                     |                    |    |  |
| Sector Sector                                                                                                    |                                        |                                 |                                                                                                    |                                                                                                    |                     |                    |    |  |
| and the second second se                                                                                                    | Har fase: Halkon Asmente               | and a second second second      |                                                                                                    |                                                                                                    |                     |                    |    |  |
| Arristian                                                                                                    | Provide a second second second         |                                 |                                                                                                    |                                                                                                    |                     |                    |    |  |
| and the same                                                                                                    | too Con                                |                                 |                                                                                                    |                                                                                                    |                     |                    |    |  |
| An out Change Change of Change of Ch |                                        |                                 |                                                                                                    |                                                                                                    |                     |                    |    |  |
| ter farmer                                                                                                    | constitue at                           | Shinksi, Aug The                | Los Los                                                                                                    |                                                                                                    |                     |                    |    |  |
| a Dariant Mini                                                                                                    | time Date (D                           | Annual Street of Case           |                                                                                                    |                                                                                                    |                     |                    |    |  |
| daman bata                                                                                                    | an instant advantation of the          | 200                             |                                                                                                    |                                                                                                    |                     |                    |    |  |
|                                                                                                    |                                        |                                 |                                                                                                    |                                                                                                    |                     |                    |    |  |
| *                                                                                                    | A COLOR                                |                                 |                                                                                                    |                                                                                                    |                     |                    |    |  |
| Acres 1                                                                                                    |                                        |                                 |                                                                                                    |                                                                                                    |                     |                    |    |  |
|                                                                                                    | and a second second second             | and the local second from       |                                                                                                    | and the second second se                                                                                                    |                     | And Descent        |    |  |
| -                                                                                                    | and Known Corporate 2016               | March 1997 - How Bridge Barrier | There are a second second seco | 44                                                                                                    | -                   | -                  |    |  |
|                                                                                                    | and the same service and               | MET PER IST PT PRODUCE          | and the second second s |                                                                                                    |                     |                    |    |  |
|                                                                                                    | and of some success of the             | 100 0000 0000                   | ACCOUNT OF A                                                                                                    | Concession of the local division of the local division of the loca | _                   | _                  |    |  |
|                                                                                                    | the state of the second second         |                                 |                                                                                                    |                                                                                                    |                     |                    |    |  |
|                                                                                                    |                                        |                                 |                                                                                                    |                                                                                                    |                     |                    |    |  |
| Darifolia                                                                                                    | and the second second                  | the second second second        |                                                                                                    |                                                                                                    |                     |                    |    |  |
| men Cres futies                                                                                                    | an Oraniana - No ana                   | Contra prost of the             |                                                                                                    |                                                                                                    |                     |                    |    |  |
|                                                                                                    | Three See                              | Activity (                      |                                                                                                    |                                                                                                    |                     |                    |    |  |
| 1.etc                                                                                                    | Participation Linux                    | 42.647.0712                     |                                                                                                    |                                                                                                    |                     |                    |    |  |
|                                                                                                    | Provide and the opposite of the second | AP AD AT 10                     |                                                                                                    |                                                                                                    |                     |                    |    |  |
| Colored Texas                                                                                                    | The set of the set                     | 1 con et 1000                   |                                                                                                    |                                                                                                    |                     |                    |    |  |
| terifere ter                                                                                                    |                                        |                                 |                                                                                                    |                                                                                                    |                     |                    |    |  |
| a frank                                                                                                    |                                        |                                 |                                                                                                    |                                                                                                    |                     |                    |    |  |
| Link Line                                                                                                    | on Delaile - Carnel Sectories          | 101-100                         |                                                                                                    |                                                                                                    |                     |                    |    |  |
| 1640                                                                                                    | and the second second second second    |                                 |                                                                                                    |                                                                                                    |                     |                    |    |  |
|                                                                                                    | Concerning Street                      |                                 | second and a design of the                                                                                                    | a Desce Provide                                                                                                    | Concession in the   |                    |    |  |
| ies .                                                                                                    | Plantagen Device                       |                                 | End of E                                                                                                    | E - 1                                                                                                    |                     |                    |    |  |
| 10.01                                                                                                    | Internet Internet Corners              |                                 | NA                                                                                                    |                                                                                                    | 1.0                 |                    |    |  |
| 1646                                                                                                    | Access serves acces                    |                                 | NA                                                                                                    | 6                                                                                                    |                     |                    |    |  |
| 100                                                                                                    | Tarenator score                        |                                 | 54                                                                                                    |                                                                                                    |                     |                    |    |  |
| Contract Contraction                                                                                                    |                                        |                                 |                                                                                                    |                                                                                                    |                     |                    |    |  |
| and the second second sec                                                                                                    |                                        |                                 |                                                                                                    |                                                                                                    |                     |                    |    |  |
| SO 51                                                                                                    | the statement of the statement         |                                 |                                                                                                    |                                                                                                    |                     |                    |    |  |
| 148                                                                                                    |                                        |                                 |                                                                                                    |                                                                                                    |                     |                    |    |  |
| a later                                                                                                    | di Unamod Maryadiy                     |                                 |                                                                                                    |                                                                                                    |                     |                    |    |  |
| •                                                                                                    |                                        |                                 |                                                                                                    |                                                                                                    |                     |                    |    |  |
|                                                                                                    |                                        |                                 |                                                                                                    |                                                                                                    |                     |                    |    |  |
| ACCULATION AND A DESCRIPTION OF A DESCRIPTION AND A DESCRIPTION AND A DESCRIPTION AN |                                        |                                 | Lat articles 2 mail                                                                                                    | NUMBER OF STREET                                                                                                    | n otherward is pro- | Main Street Street | Q. |  |
|                                                                                                    |                                        |                                 |                                                                                                    |                                                                                                    |                     |                    |    |  |

Чтобы просмотреть количество изменений, которые можно выполнить без активации лицензий, и количество уже сделанных изменений, нажмите кнопку License Information (Информация о лицензиях) в Management Client. В разделе License details - current site (Сведения о лицензиях – текущий сайт) под опцией Changes without activation (Изменения без активации) отображается число.

### Активация лицензий

Активировать лицензии необходимо в следующих случаях:

- Установка с зарегистрированной лицензией на программное обеспечение
- Добавление аппаратных устройств в Management Client
- Обновление до новой версии, включая сервис-релизы

В зависимости от наличия подключения вашей системы к Интернету используйте процесс интерактивной или автономной активации для активации лицензий:

- **Интерактивная** активация предпочтительна, если система имеет доступ в Интернет. Интерактивная активация облегчает добавление устройств, поскольку процесс активации лицензий на устройства автоматизируется.
- **Автономная** активация позволяет активировать лицензии, если у системы нет доступа в Интернет. Для автономной активации необходимо выполнить несколько действий вручную.

### Использование интерактивной активации

Чтобы упростить добавление устройств (при наличии доступа в Интернет), можно выбрать автоматическую активацию лицензий. Система может самостоятельно активировать лицензии на устройства, если обнаружит такую необходимость, например после добавления устройств или если вы запустили процесс активации вручную.

**Примечание.** При первом добавлении устройств необходимо запустить процесс активации вручную. В дальнейшем система сможет активировать лицензии на устройства в автоматическом режиме.

#### Включение автоматической активации лицензий

Чтобы настроить автоматическую активацию в Management Client, в области Site Navigation (Навигация по сайту) раскройте узел **Basics** (Базовые) и выберите пункт License Information (Информация о лицензиях). Установите флажок Enable automatic license activation (Включить автоматическую активацию лицензий), затем введите имя пользователя и пароль к своей учетной записи My Milestone.

После добавления устройства автоматическая активация может занять несколько минут, но в это время можно продолжать работу в Management Client.

#### Запуск интерактивной активации вручную

Чтобы запустить процесс интерактивной активации вручную, выполните следующие действия:

1. В Management Client в области Site Navigation (Навигация по сайту) раскройте узел Basics (Базовые) и выберите пункт License Information (Информация о лицензиях).

|                                                                                                    |                                             | Milestone XProtect &                                                                                                    | fanagement Client 2015  |                                            | . 7 🚺             |
|----------------------------------------------------------------------------------------------------|---------------------------------------------|----------------------------------------------------------------------------------------------------|-------------------------|--------------------------------------------|-------------------|
| ite Edit View Action Tools Help                                                                                                    |                                             |                                                                                                    |                         |                                            |                   |
|                                                                                                    |                                             |                                                                                                    |                         |                                            |                   |
| 170**                                                                                                    |                                             |                                                                                                    |                         |                                            |                   |
| te Naropéon 🖉                                                                                                    |                                             |                                                                                                    |                         |                                            |                   |
| DKTS-TH-01-V08 - (10.1w)                                                                                                    |                                             |                                                                                                    |                         |                                            |                   |
| () (1) Basics                                                                                                    | milettre                                    |                                                                                                    |                         |                                            |                   |
| License Information                                                                                                    | The Open Rations Congety                    |                                                                                                    |                         |                                            | 1.220             |
| Site information                                                                                                    |                                             |                                                                                                    |                         |                                            |                   |
| III Rende Connect Services                                                                                                    |                                             |                                                                                                    |                         |                                            |                   |
| - Reis One-click Camera Connection                                                                                                    | installed Products                          |                                                                                                    |                         |                                            |                   |
| 0 🚺 Servers                                                                                                    | Product Venice                              | Software Leave Code                                                                                                    | Expire Date             | Entherane Upgrade Plan Expiry              |                   |
| Pacording Servers                                                                                                    | Ministers XPoster Composes 2016             | M01-C01-101-01-000000                                                                                                    | Unimped                 | NA                                         |                   |
| Falorer Servers                                                                                                    | Mission XPoint Scort Idal                   | M01-P03-101-01-000000                                                                                                    | Unimited                |                                            |                   |
| 1 Mubile Servers                                                                                                    | Ministere XProtect Access Control Module v2 | NA                                                                                                    |                         |                                            |                   |
| Devices                                                                                                    |                                             | 1924                                                                                                    |                         |                                            |                   |
| -18 Canetas                                                                                                    |                                             |                                                                                                    |                         |                                            |                   |
| - Monghones                                                                                                    | Linear Design Higher                        | Faculty - M. Stars                                                                                                    |                         |                                            |                   |
| - Constant                                                                                                    | Loomon Overview - 70 alles                  | And a state of the state of the |                         |                                            |                   |
| - Metacheta                                                                                                    | License Type                                | Activated                                                                                                    |                         |                                            |                   |
| whe input                                                                                                    | Mandware Device                             | 0 out of 10000                                                                                                    |                         |                                            |                   |
| - 😌 Output                                                                                                    | Missione Interconnect Camera                | C out of 1000                                                                                                    |                         |                                            |                   |
| 0 G Ciert                                                                                                    | Deer                                        | 0 out of 5000                                                                                                    |                         |                                            |                   |
| Smart Vial                                                                                                    |                                             |                                                                                                    |                         |                                            |                   |
| They Groupe                                                                                                    |                                             |                                                                                                    |                         |                                            |                   |
| Snat Clex Publics                                                                                                    | License Details - Current Sile: DKTS Tw/d11 | 09                                                                                                    |                         |                                            |                   |
| Management Client Profiles                                                                                                    | Linear Terra                                | transfer Characterity                                                                                                    | And the American Second | Course Revised Enclosed Additional Courses |                   |
| C Matrix                                                                                                    | The stress Paper                            | Active Charget Life                                                                                                    |                         | Concernation Concernation                  |                   |
| D De Pules and Events                                                                                                    | Marchane Device                             | 0 0000                                                                                                    |                         |                                            |                   |
| Diales                                                                                                    | Miestone Interconnect Camera                | 0 NA                                                                                                    | 9                       | 9 9                                        |                   |
| Time Profiles                                                                                                    | Deter                                       | 0 NA                                                                                                    |                         |                                            |                   |
| 24 Notification Profiles                                                                                                    | C forth a second frame all all a            | the Read and the second second s                                                                                                    |                         |                                            |                   |
| - 💐 User-defined Events                                                                                                    | Contra Contra Contra Contra                 | he first grace period aspece 21-05-00%                                                                                                    |                         |                                            |                   |
| - 🗧 Analytica Events                                                                                                    |                                             |                                                                                                    |                         |                                            |                   |
| Seneric Events                                                                                                    | Adivate License Warualy *                   |                                                                                                    |                         |                                            |                   |
| 0 😋 Security                                                                                                    | Online A                                    | 1                                                                                                    |                         |                                            |                   |
| Putes                                                                                                    | Office a                                    |                                                                                                    |                         | Last actuality                             | Capital Standards |
| R Enoid Uners                                                                                                    | 1000                                        |                                                                                                    |                         |                                            |                   |
| 🗊 🚭 System Decitional                                                                                                    |                                             |                                                                                                    |                         |                                            |                   |
| Current Taska                                                                                                    |                                             |                                                                                                    |                         |                                            |                   |
| Sustem Monitor                                                                                                    |                                             |                                                                                                    |                         |                                            |                   |
| System Monitor Thresholds                                                                                                    |                                             |                                                                                                    |                         |                                            |                   |
| 2 Evidence Lock                                                                                                    |                                             |                                                                                                    |                         |                                            |                   |
| Configuration Reports                                                                                                    |                                             |                                                                                                    |                         |                                            |                   |
| C En Server Loga                                                                                                    |                                             |                                                                                                    |                         |                                            |                   |
| Suntern Log                                                                                                    |                                             |                                                                                                    |                         |                                            |                   |
| Auto Log                                                                                                    |                                             |                                                                                                    |                         |                                            |                   |
| TT Pute Los                                                                                                    |                                             |                                                                                                    |                         |                                            |                   |
| E Access Correct                                                                                                    |                                             |                                                                                                    |                         |                                            |                   |
| 0.12 Toront                                                                                                    |                                             |                                                                                                    |                         |                                            |                   |
| (D) Transaction assesses                                                                                                    |                                             |                                                                                                    |                         |                                            |                   |
| Transaction definitions                                                                                                    |                                             |                                                                                                    |                         |                                            |                   |
| No. 4 Alarma                                                                                                    |                                             |                                                                                                    |                         |                                            |                   |
| - 04                                                                                                    |                                             |                                                                                                    |                         |                                            |                   |
|                                                                                                    |                                             |                                                                                                    |                         |                                            |                   |
|                                                                                                    |                                             |                                                                                                    |                         |                                            |                   |
|                                                                                                    |                                             |                                                                                                    |                         |                                            |                   |
|                                                                                                    |                                             |                                                                                                    |                         |                                            |                   |
|                                                                                                    |                                             |                                                                                                    |                         |                                            |                   |
|                                                                                                    |                                             |                                                                                                    |                         |                                            |                   |
|                                                                                                    |                                             |                                                                                                    |                         |                                            |                   |
|                                                                                                    |                                             |                                                                                                    |                         |                                            |                   |
| the Mandata Distance of the Manager I                                                                                                    |                                             |                                                                                                    |                         |                                            |                   |
| the second second s |                                             |                                                                                                    |                         |                                            |                   |

- 2. Щелкните Activate Licenses Manually (Активировать лицензии вручную) и выберите Online (Интерактивная).
- 3. Введите имя пользователя и пароль к своей учетной записи My Milestone и нажмите **Next** (Далее).
- 4. Нажмите **Finish** (Готово), чтобы активировать лицензии.

### Использование автономной активации

Если после импорта файла лицензии на программное обеспечение и добавления устройств в Management Client ваш продукт XProtect Advanced VMS не подключен к Интернету, можно активировать лицензии на аппаратные устройства в автономном режиме.

**Примечание.** Для выполнения этой процедуры потребуется переносной накопитель, например флэш-накопитель USB, а также компьютер с подключением к Интернету.

Ниже описан порядок выполнения автономной активации:

- 1. Экспортируйте файл запроса лицензии (.lrq) из Management Client и передайте его в Milestone Customer Dashboard.
- 2. Получите файл активированной лицензии (.lic) по электронной почте, затем импортируйте файл в Management Client.

## Экспортируйте файл запроса лицензии и передайте его в Milestone Customer Dashboard.

Файл запроса лицензии содержит информацию о вашей системе XProtect Advanced VMS. Например, в нем содержится количество аппаратных устройств, для которых необходимо активировать лицензии.

Выполните следующие действия:

- 1. В Management Client в области **Site Navigation** (Навигация по сайту) раскройте узел **Basics** (Базовые) и выберите пункт **License Information** (Информация о лицензиях).
- В нижней части главной рабочей области щелкните Activate Licenses Manually (Активировать лицензии вручную), затем Offline (Автономная) и Export License for Activation (Экспорт лицензии для активации).

| 1                                                                                                    |                                                                                                    |                                                                                                    | 1 (Mar. 1ac 21)                                                                                                  | old Assure Dealing C                       | are stated                              |       |  |
|----------------------------------------------------------------------------------------------------|----------------------------------------------------------------------------------------------------|----------------------------------------------------------------------------------------------------|----------------------------------------------------------------------------------------------------|--------------------------------------------|-----------------------------------------|-------|--|
|                                                                                                    |                                                                                                    |                                                                                                    | Manna                                                                                                    | <b>EPotert Management ()</b>               | and 2014                                |       |  |
| The Jall They: Artiste Tasks Trade :                                                                                                    | and the second second se                                                                                                    |                                                                                                    |                                                                                                    |                                            |                                         |       |  |
|                                                                                                    |                                                                                                    |                                                                                                    |                                                                                                    |                                            |                                         |       |  |
| In faciality                                                                                                    |                                                                                                    |                                                                                                    |                                                                                                    |                                            |                                         |       |  |
| er 😝 Sarla Tandi Jean / 10 Ma                                                                                                    |                                                                                                    |                                                                                                    |                                                                                                    |                                            |                                         |       |  |
| 1 C Saint                                                                                                    | and the second second se                                                                                                    |                                                                                                    |                                                                                                    |                                            |                                         |       |  |
| <ul> <li>2 Lowest effectives.</li> </ul>                                                                                                    | The Take Function Linguist                                                                                                    | A. 47 YE & 14                                                                                                    |                                                                                                    |                                            |                                         |       |  |
| The House                                                                                                    |                                                                                                    |                                                                                                    |                                                                                                    |                                            |                                         |       |  |
| In Edit Manufe Canner Services                                                                                                    | Contraction (see                                                                                                    |                                                                                                    |                                                                                                    |                                            |                                         |       |  |
| D lot at                                                                                                    | Ser.                                                                                                    |                                                                                                    |                                                                                                    |                                            |                                         |       |  |
| D Receipting Sec. 44                                                                                                    | The server wild                                                                                                    | Increased which the                                                                                                    | BUTH 249-1                                                                                                    |                                            |                                         |       |  |
| 1 fatter berarb                                                                                                    | Mailie (av 0                                                                                                    | Name Name (24                                                                                                    | and a state                                                                                                    |                                            |                                         |       |  |
| 1 main Securit                                                                                                    | Eduction assessed 10.0                                                                                                    | init.,                                                                                                    |                                                                                                    |                                            |                                         |       |  |
| in 😍 Denies                                                                                                    |                                                                                                    |                                                                                                    |                                                                                                    |                                            |                                         |       |  |
|                                                                                                    | Britsbell Products                                                                                                    |                                                                                                    |                                                                                                    |                                            |                                         |       |  |
| · Instant                                                                                                    | Partnerst                                                                                                    | Suffrage ( Lange ( 1998)                                                                                                    | Frankline Tree                                                                                                   | Rented for the                             | Warmon Las Person                       |       |  |
| The American                                                                                                    | Washing (Protect Councils 2019                                                                                                    | ME1-C21 181-01-000008                                                                                                    | -1000-004                                                                                                    | 5/6                                        | 10.0                                    |       |  |
| 44 Test                                                                                                    | Name of Street Start 194                                                                                                    | HE1.P03-101.01.000001                                                                                                    | Triving .                                                                                                    | University.                                |                                         |       |  |
| Creat .                                                                                                    | Managine 107steet Aurent 2018                                                                                                    | 000-0000 michi                                                                                                    | -interimed                                                                                                    | Uninsteil                                  |                                         |       |  |
| A LEP COME                                                                                                    | Mandeon (Pluted Transmit 0214                                                                                                    | 000 0000 0100                                                                                                    | and the second second                                                                                            | i install                                  |                                         |       |  |
| Search and                                                                                                    |                                                                                                    |                                                                                                    |                                                                                                    |                                            |                                         |       |  |
| Sent Cast Parks                                                                                                    | 1000024000002007                                                                                                    |                                                                                                    |                                                                                                    |                                            |                                         |       |  |
| 67 Researchern Dans Portilau                                                                                                    | Linesse Destane - 68 also                                                                                                    | LOT N                                                                                                    |                                                                                                    |                                            |                                         |       |  |
| Ci have                                                                                                    | Lourse free                                                                                                    | Advant                                                                                                    |                                                                                                    |                                            |                                         |       |  |
| it (b) have and seen                                                                                                    | Hardware Dania                                                                                                    | 2/11/14/11/2                                                                                                    |                                                                                                    |                                            |                                         |       |  |
| 0.000                                                                                                    | Manager a Construction of Carriers                                                                                                    | AL INTERIO                                                                                                    |                                                                                                    |                                            |                                         |       |  |
| Contraction in the local sectors of the local sectors of the local secto | The second second second                                                                                                    | Transfer 1998                                                                                                    |                                                                                                    |                                            |                                         |       |  |
| 9 me sthat Lans                                                                                                    |                                                                                                    |                                                                                                    |                                                                                                    |                                            |                                         |       |  |
| T and the firms                                                                                                    | 100 million (100 million)                                                                                                    |                                                                                                    |                                                                                                    |                                            |                                         |       |  |
| States from                                                                                                    | Lansee Details - Cannot No. (90%) Peril                                                                                                    | n whe                                                                                                    |                                                                                                    |                                            |                                         |       |  |
| to all Secure                                                                                                    | A REAL PROPERTY OF A REAL PROPERTY OF A REAL PROPER | The second second                                                                                                    | and the second second second second second second second second second second second second second second second | for some some states                       | 1 A 1 1 1 1 1 1 1 1 1 1 1 1 1 1 1 1 1 1 |       |  |
| and the second second s | Linese feet                                                                                                    |                                                                                                    |                                                                                                    | and an an an an an an an an an an an an an |                                         |       |  |
| to Charles Carlinger                                                                                                    | Terbere (surp                                                                                                    |                                                                                                    | 0.64.278                                                                                                    |                                            |                                         |       |  |
| Correct Tarles                                                                                                    | Ministra Territoriani Carletti                                                                                                    |                                                                                                    | - 84                                                                                                    |                                            | And Design Property                     |       |  |
| Scenet Harster                                                                                                    | Access to the Acc                                                                                                    |                                                                                                    |                                                                                                    |                                            |                                         |       |  |
| 2 Suran Marsia Telefolm                                                                                                    | Constant and a second second                                                                                                    |                                                                                                    |                                                                                                    |                                            |                                         |       |  |
| E Conterem (and                                                                                                    |                                                                                                    |                                                                                                    |                                                                                                    |                                            |                                         |       |  |
| California Anore                                                                                                    | 1 State while                                                                                                    | 1 C 1 C 1                                                                                                    |                                                                                                    |                                            |                                         |       |  |
| CR home int                                                                                                    |                                                                                                    | and the second second se |                                                                                                    |                                            |                                         |       |  |
| and in a                                                                                                    | Andreader Lawrence Theoremathy . 1                                                                                                    |                                                                                                    |                                                                                                    |                                            |                                         |       |  |
|                                                                                                    | 084                                                                                                    |                                                                                                    |                                                                                                    |                                            |                                         |       |  |
| 👘 Acasis Lonis                                                                                                    | Offer + Austinesia                                                                                                    | theme in the                                                                                                    |                                                                                                    |                                            |                                         | 100.1 |  |
| o lig freezer                                                                                                    | Manuf Schulled                                                                                                    | -                                                                                                    | the manager of a set of                                                                                          | CELECT PROVIDE alle                        | and 10 manual lives (1.4. Str.)         | 82    |  |
| Contraction Advancement                                                                                                    |                                                                                                    |                                                                                                    |                                                                                                    |                                            |                                         |       |  |
| 1. C. 10.00                                                                                                    |                                                                                                    |                                                                                                    |                                                                                                    |                                            |                                         |       |  |
|                                                                                                    |                                                                                                    |                                                                                                    |                                                                                                    |                                            |                                         |       |  |
|                                                                                                    |                                                                                                    |                                                                                                    |                                                                                                    |                                            |                                         |       |  |
|                                                                                                    | 1                                                                                                    |                                                                                                    |                                                                                                    |                                            |                                         |       |  |
|                                                                                                    | 1                                                                                                    |                                                                                                    |                                                                                                    |                                            |                                         |       |  |
| Sectorization Comments Includents                                                                                                    |                                                                                                    |                                                                                                    |                                                                                                    |                                            |                                         |       |  |
| *                                                                                                    |                                                                                                    |                                                                                                    |                                                                                                    |                                            |                                         |       |  |

- 3. Сохраните файл запроса лицензии на переносном накопителе.
- 4. Подключите переносной накопитель к компьютеру с доступом в Интернет и войдите в систему Milestone Customer Dashboard.
- 5. Щелкните Customers & Licenses (Клиенты и лицензии), затем Upload License Request (Передать запрос лицензии).

| ← → C D https://online.ml | storeys.wtit/Customes |                                                                  |
|---------------------------|-----------------------|------------------------------------------------------------------|
| milestone                 | Customers Ucenses     | Register new horses () () (plast former request ) I new contonew |

- 6. Щелкните **Select .lrq file** (Выбрать файл .lrq), затем найдите файл запроса лицензии на переносном накопителе.
- 7. Не обязательно: По умолчанию файл активированной лицензии передается на адрес электронной почты, указанный при покупке лицензии на программное обеспечение. Чтобы разрешить другим пользователям получить файл активированной лицензии, добавьте их электронные адреса в поле Additional email recipient (optional) (Дополнительные адресаты (не обязательно)).
- 8. Нажмите **Upload** (Передать).

## Получите файл активированной лицензии по электронной почте, затем импортируйте файл в Management Client.

После получения файла активированной лицензии можно импортировать его в Management Client для обновления информации о лицензиях на программное обеспечение.

Чтобы импортировать активированный файл лицензии, выполните следующие действия.

1. Скопируйте активированный файл лицензии из письма на переносной накопитель, затем подключите накопитель с установленным ПО Management Client.

2. В Management Client щелкните Activate License Manually (Активировать лицензии вручную), затем Offline (Автономная) и Import Activated License (Импорт активированной лицензии).

| Activate License Manually 👻 |                               |  |  |  |  |  |
|-----------------------------|-------------------------------|--|--|--|--|--|
| Online                      |                               |  |  |  |  |  |
| Offline 🕨                   | Export License For Activation |  |  |  |  |  |
|                             | Import Activated License      |  |  |  |  |  |

3. Найдите активированный файл лицензии на переносном накопителе, затем щелкните **Open** (Открыть).

#### О компании Milestone Systems

Основанная в 1998 году, компания Milestone Systems является одним из мировых лидеров в сфере разработки программ для управления IP-видео на открытой платформе и в настоящее время работает в качестве независимой компании в группе компаний Canon. Обеспечивая легкоуправляемое и эффективное видеонаблюдение, доказавшее свою надежность в системах тысяч клиентов по всему миру, технологии Milestone отличаются гибкостью в плане выбора сетевых устройств и интеграции с другими системами. Решения Milestone, которые продаются через партнеров в более чем 100 странах, помогают организациям в управлении рисками, обеспечении охраны людей и имущества, оптимизации процессов и снижении расходов. Более подробная информация доступна на веб-сайте: http://www.milestonesys.com.